## Parental Controls on Samsung A31 Phone

**Setup Guide** 

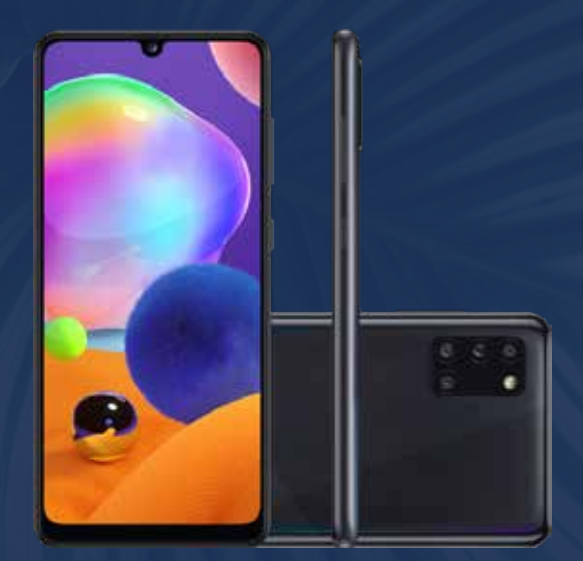

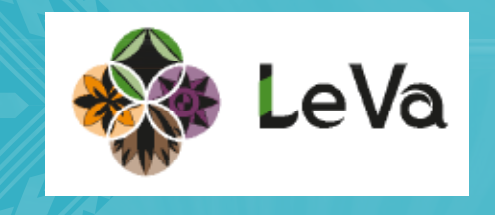

These instructions will help you control or monitor your child's activities on the phone. From the home screen, swipe up and tap on **settings**.

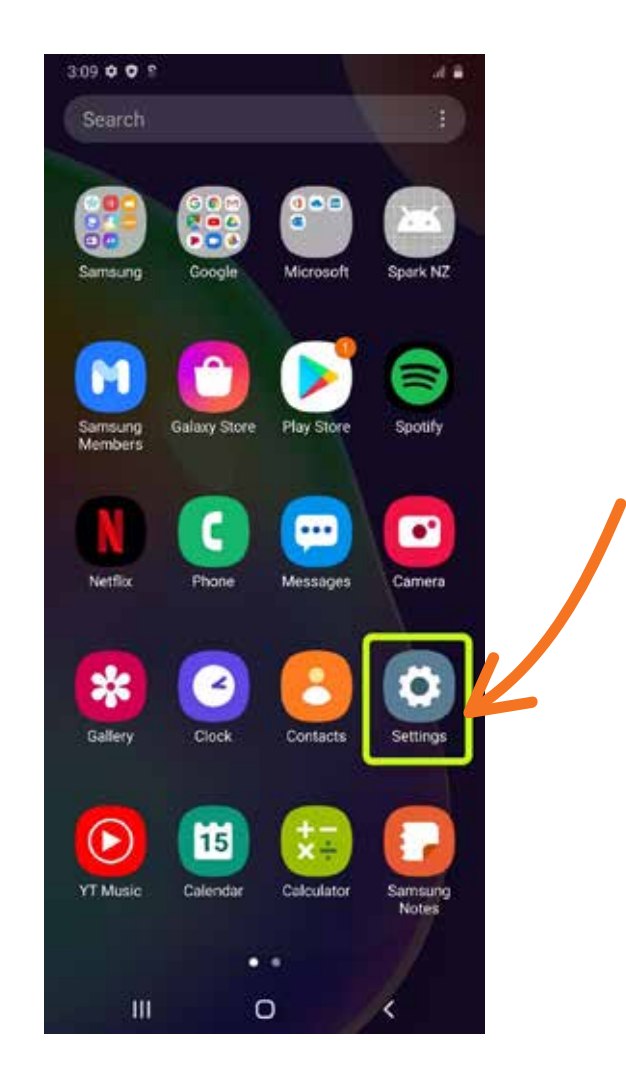

# Scroll down and tap on **Digital Wellbeing and parental controls**.

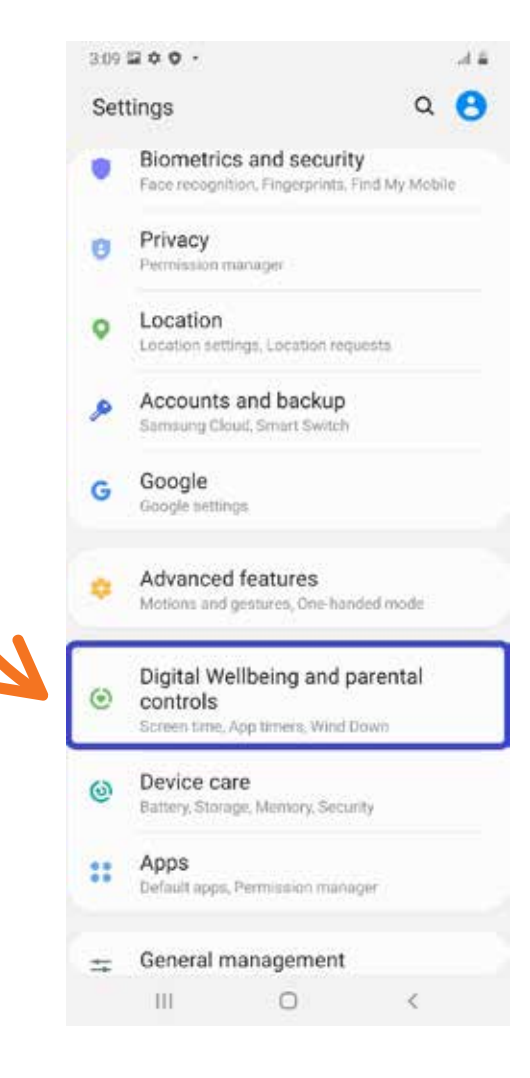

#### Tap on the arrow under Tap on Get Started. Parental controls. 3:09 2 0 0 . 3:09 2 0 0 . 44 4.4 < Digital Wellbeing and parental controls Set up parental controls ( with Google's Family Link **Digital Wellbeing** Use app timers and other tools to keep track of Supervise this phone remotely with the your screen time and unplug more easily. Family Link app for parents $\rightarrow$ Keep an eye on screen time and set 0 limits as needed Add restrictions to Google services, ŵ such as app approvals or content filters on Google Play Parental controls Add content restrictions and set other limits to help your child balance their screen time. Ш < Ш 0 0

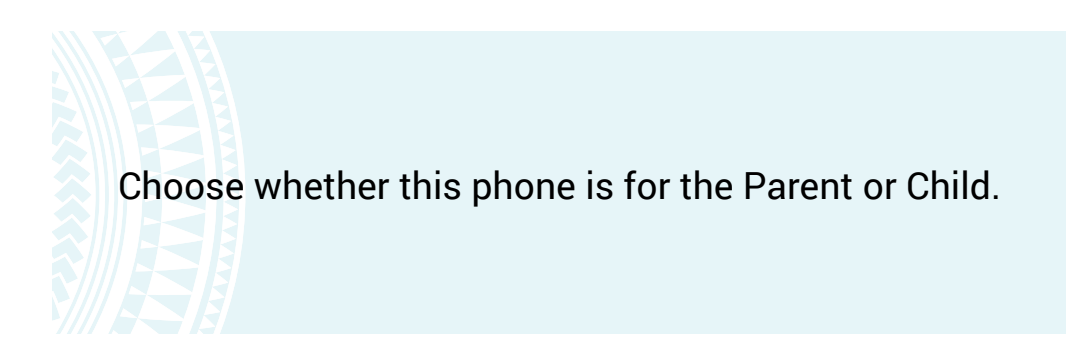

Who will be using this device?

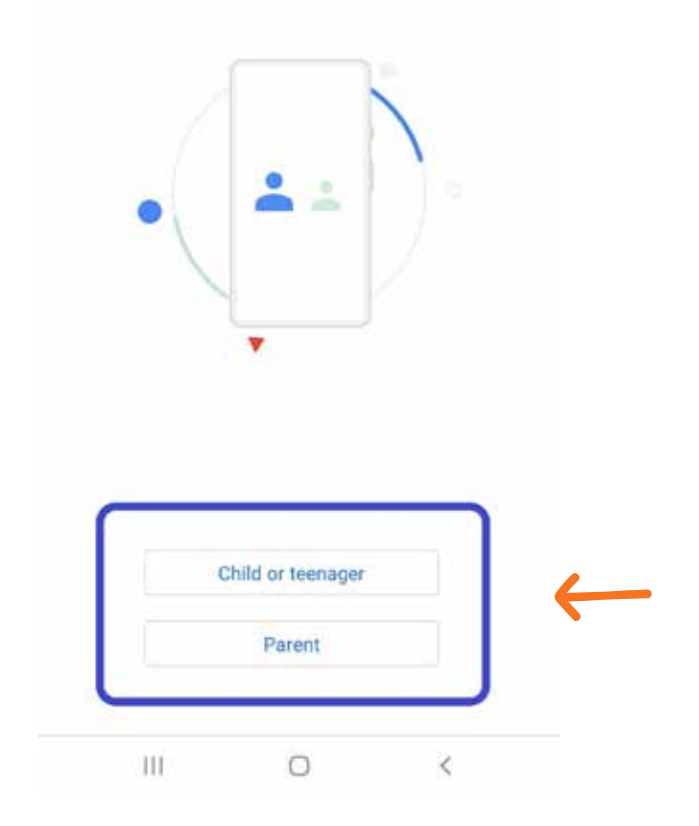

#### If this phone is for the Parent, you will be led through instructions to get the **Family Link app**. Read the Family Link FAQ here.

https://support.google.com/families/answer/71033 38?hl=en#zippy=%2Cwith-the-family-link-app

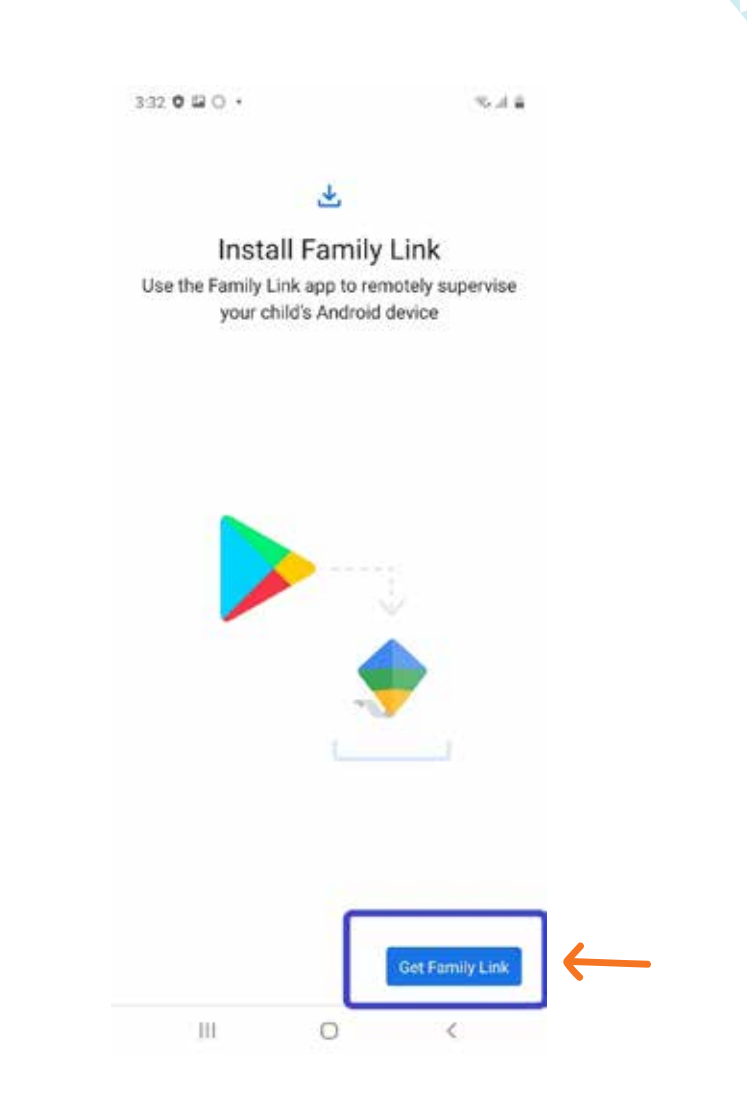

If the phone is for the child, you will be led through setting up a child Google account, and linking with your parental account. Continue following the steps on your phone.

3:32 🖬 🏚 🛓 🔹

化过度

#### 3

#### Next steps

Set up parental controls for your child

- Link your child's Google Account with your own in a Google family group
- Choose apps for this device & set filters
- From your own device, set controls such as bedtime & screen time limits

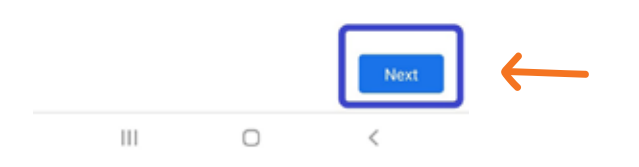

## www.leva.co.nz

### f 🕑 🞯 🕞 /LeVaPasifika

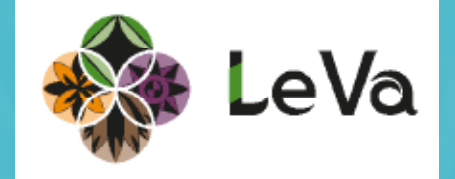